# 6.1 In- en uitschakelen toestel

# Inschakelen van het toestel

- 1. Schakel de netvoeding in.
- 2. Stel de ruimtethermostaat in op de gewenste temperatuur.

### Uitschakelen van het toestel

- 1. Zet de ruimtethermostaat 5 °C lager dan de omgevingstemperatuur.
- Wacht tot de systeemventilator op een laag toerental draait of stilstaat, voordat de netvoeding wordt uitgeschakeld.

- 3. Bij stijgende uitblaastemperatuur zal de systeemventilator meer lucht gaan transporteren.
- 3. Schakel de netvoeding uit.

# 6.2 Instellen uitblaastemperatuur

Voor het optimaal functioneren van het Elan-toestel zal een uitblaastemperatuur ingesteld moeten worden, zoals die is vastgelegd in de ontwerpgegevens.

Deze waarde kan in het instelprogramma worden gewijzigd.

1. De uitblaastemperatuur is op de volgende wijze in te stellen: druk de 'MODE'- toets langer dan 1 seconde in, totdat punt in linkerdeel van het display knippert. Op het display is nu het **uitleesprogramma** zichtbaar.

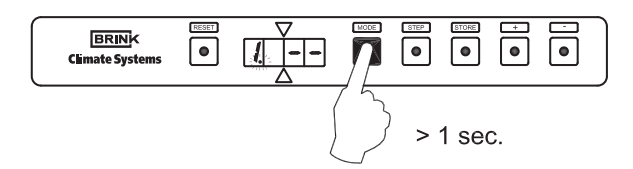

 Druk nogmaals op 'MODE'-toets; er brand nu een punt in linkerdeel van het display. Het instelnummer (met punt) en de uitleeswaarde worden nu om en om weergegeven. Het instelprogramma is nu actief.

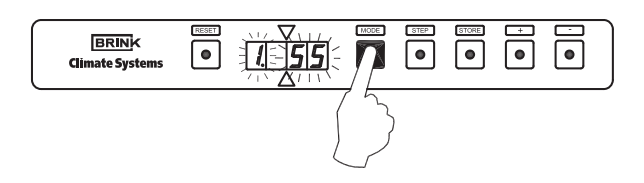

 Verander de instelling in de gewenste waarde met de '+'-toets of de '-'-toets. Voor fabrieksinstelling en instelbereik van de uitblaastemperatuur zie de tabel inspectierapport (stap nr. 1).

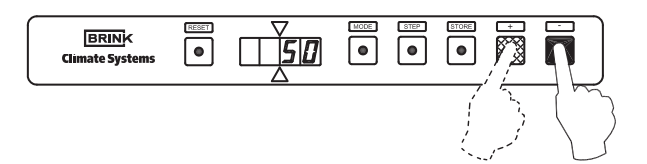

4 Druk op de 'STORE'-toets. De ingestelde waarde zal 1x knipperen ter bevestiging dat de gewijzigde waarde in het geheugen is opgenomen.

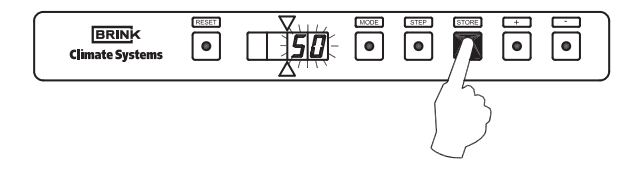

5. Het display keert automatisch terug naar de bedrijfssituatie nadat de 'STORE'-toets is ingedrukt

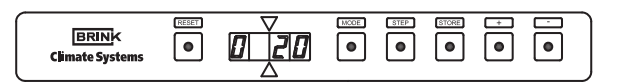

#### 6.3 Instellen luchthoeveelheid

Op de Elan SWB kunnen 3 luchthoeveelheden naar behoefte worden ingesteld: een minimale, een maximale luchthoeveelheid en een aparte luchthoeveelheid voor free-koeling. De instellingen zijn afhankelijk van de ontwerpgegevens. De luchthoeveelheid zal variëren tussen de ingestelde minimale en maximale luchthoeveelheid afhankelijk van de uitblaastemperatuur.

Het wijzigen van de minimale en maximale luchthoeveelheid en indien van toepassing de luchthoeveelheid voor free-koeling is in het instelprogramma op de volgende wijze mogelijk:

 De luchthoeveelheden zijn op de volgende wijze in te stellen: Druk de 'MODE'- toets langer in dan 1 seconde totdat punt in linkerdeel van het display knippert. Op het display is nu het uitleesprogramma zichtbaar.

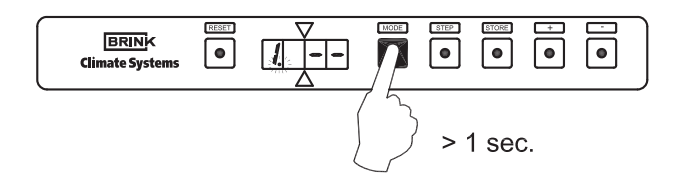

2. Druk nogmaals op 'MODE'-toets; er brand nu een punt in linkerdeel van het display. Het instelnummer (met punt) en de uitleeswaarde worden nu om en om weergegeven. Het **instelprogramma** is nu actief.

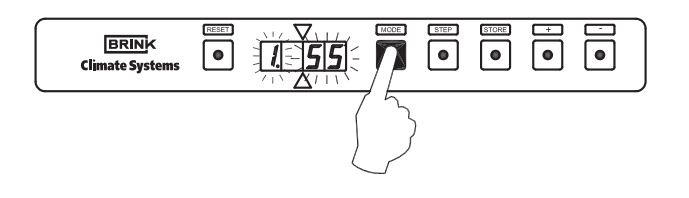

- 3 Kies met de 'STEP'-toets nu het gewenste stapnummer - stapnummer 2 is minimale luchthoeveelheid
  - stapnummer 3 is maximale luchthoeveelheid

- stapnummer 4 is luchthoeveelheid voor free-koeling Met de 'RESET'-toets is het mogelijk een stap nr. terug te gaan

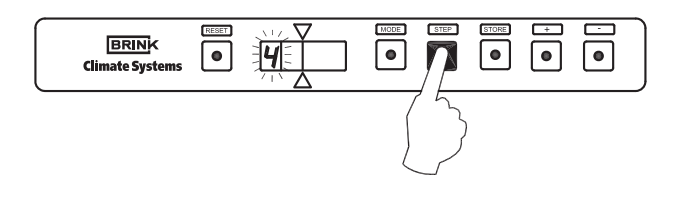

4. Verander de diverse instellingen naar de gewenste waarde met de '+'-toets of de '-'-toets. Voor fabrieksinstelling en instelbereik, zie de tabel inspectierapport.

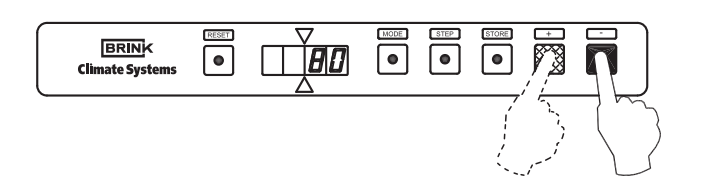

 Druk op de 'STORE'-toets, nadat alle waarden zijn ingesteld. De laatst ingestelde waarde zal 1x knipperen ter bevestiging dat de gewijzigde waarde(n) in het geheugen is (zijn) opgenomen.

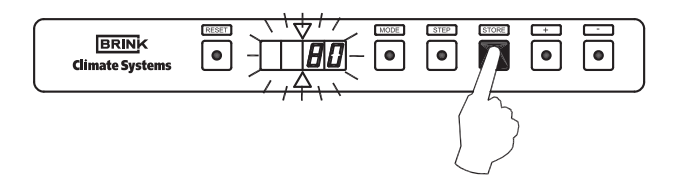

6. Het display keert automatisch terug naar de bedrijfssituatie nadat de 'STORE'-toets is ingedrukt.

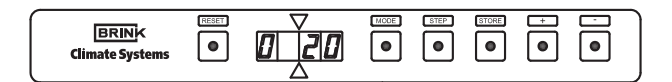

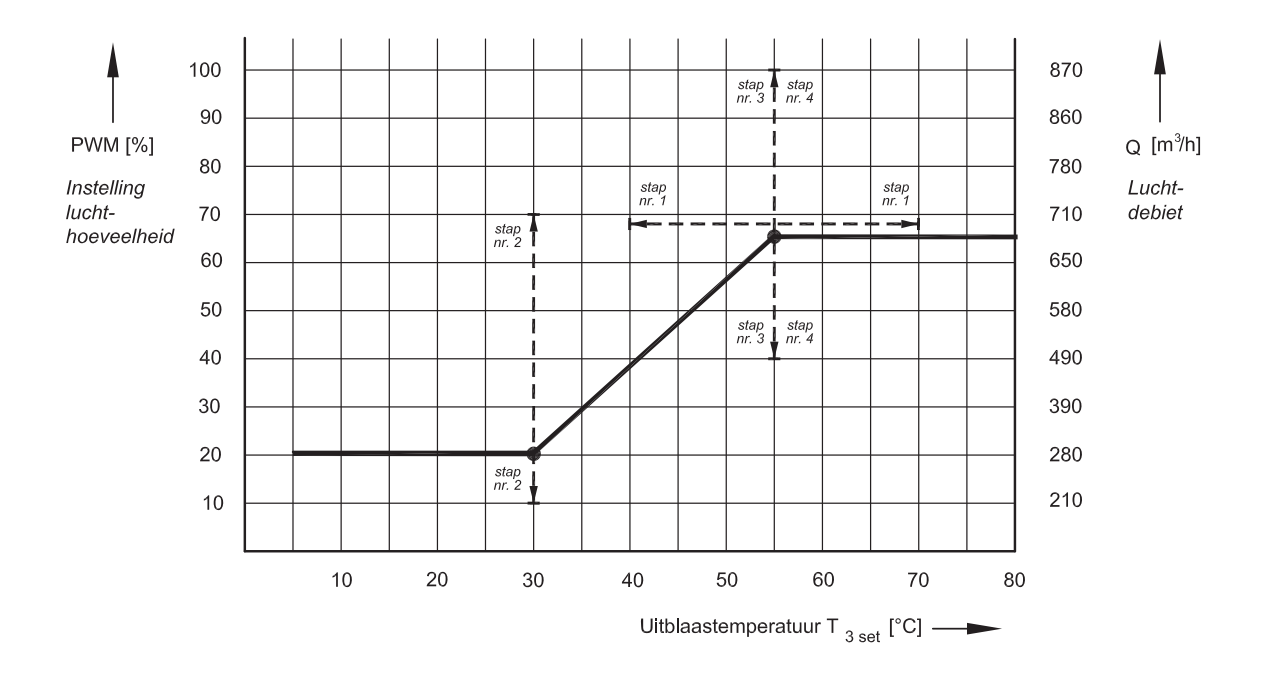

# 6.4 Inregelen van luchthoeveelheid op roosters

Zet de ruimtethermostaat 5 °C hoger dan de omgevingstemperatuur.

- Zet de ventilatieschakelaar, indien gemonteerd, op stand 'hoog ventileren', zodat de maximaal ingestelde luchthoeveelheid wordt bereikt. Is geen ventilatieschakelaar gemonteerd maak dan een <u>tijdelijke</u> doorverbinding tussen aansluiting nr. 10 en nr. 11 op de 20-polige connector welke op de schakelkast is gemonteerd. Het systeem moet stabiel zijn, voordat verder kan worden gegaan met inregelen.
- Controleer de luchthoeveelheid op alle roosters en ventielen met een luchtflow- of snelheidsmeter of de volgende formules:

| Algemeen geldt: —  | m³/h                        |                        | - = m/min. |
|--------------------|-----------------------------|------------------------|------------|
|                    | vrije doorlaat rooster x 60 |                        |            |
| Voor toevoerrooste | r 57 x 305 geldt:           | m <sup>3</sup> /h<br>= | m/min.     |
| Voor toevoerrooste | r 102 x 305 geldt:          | $m^{3/h} = 1,32$       | m/min.     |

# 6.5 Overige instellingen

Het is mogelijk meer instellingen in het programma van de besturingsunit te veranderen, indien daar om een bepaalde reden behoefte toe bestaat. Deze instellingen kunnen slechts gewijzigd worden na invoeren van de toegangscode.

- 3. Begin het inregelen met de roosters welke de grootste positieve afwijking vertonen met de gewenste berekende luchthoeveelheid. Herhaal dit voor alle roosters.
- 4. Controleer als laatste het eerst ingestelde rooster en meet indien er afwijkingen zijn nog eens alle roosters.
- 5. Blokkeer met de stelschroef de maximaal ingestelde opening van een rooster, wanneer uit het rooster de gewenste luchthoeveelheid komt.
- 6. Geef de definitieve klepstanden aan op het kanaal.
- 7. Verwijder de tijdelijke doorlussing tussen nr. 10 en nr. 11 of zet de ventilatieschakelaar weer op stand 'normaal'

#### Waarschuwing:

Omdat veranderingen de goede werking van het toestel kunnen verstoren moet bij verandering van de niet beschreven instellingen overleg plaats vinden met Brink.

### 6.6 Menustructuur display

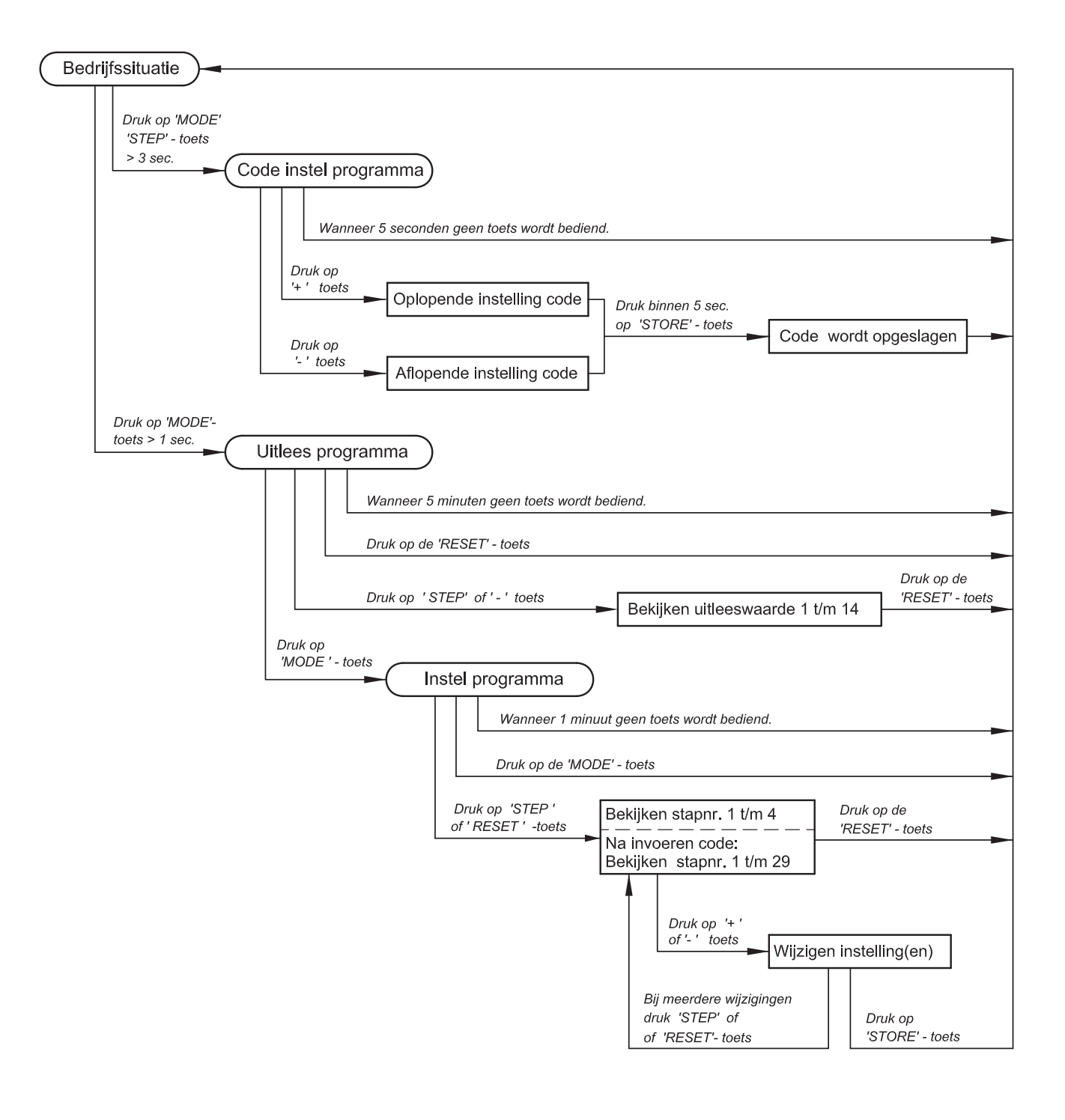